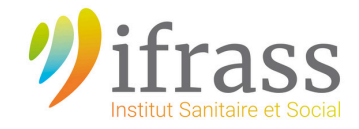

## TUTORIEL DE DEPOT DU DOSSIER DE CANDIDATURE

## **Sélections AP ou AS**

## Avant de commencer votre inscription, vous devrez :

1/ Télécharger une application qui vous permettra de scanner vos documents en format PDF avec votre smartphone

2/ Scanner vos documents en vérifiant que les justificatifs contenant plusieurs pages doivent être enregistrés dans un même document.

3/Vérifier la lisibilité de tous vos documents

1 – Connectez-vous au site : https://ifrass.ymag.cloud/netypareo/index.php/preinscription/

| Institut de Formation Recherche Animation Sanitaire et Social - Pre-inscription 2020-2021 Demande d'Inscription en formation                                                                                                    |                                                         |
|----------------------------------------------------------------------------------------------------|---------------------------------------------------------|
| Utilisez le formulaire de connexion pour vous identifier :<br>Si vous disposez d'un compte NetYParéo "apprenant"<br>Si vous avez déjà postulé pour la période 2020-2021 et sou<br>votre dossier<br>Dans le cas contraire, utilisez le bouton "Nouvelle candidature" pour commer<br>compte et suivre les étapes de la procédure de demande d'inscription. | haitez accéder au suivi de<br>ncer la création de votre |
| Nouvelle candidature<br>OU<br>Identifiant<br>Mot de passe<br>Se c<br>Identifiant                                                                                                    | onnecter<br>s accider à votre compte ?                  |
| Revenir à l'interface de connexion de l'application                                                                                                    | Cliquez ici, si vous avez<br>oublié votre mot de passe. |

2 - Inscrivez-vous en cliquant sur « Nouvelle candidature »

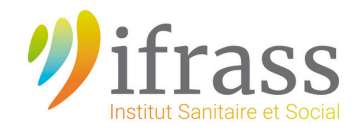

3 - Complétez le formulaire et cliquez sur « Etape suivante »

| at-civil                      |                           |
|-------------------------------|---------------------------|
| Civilité *                    | M. Mme Mile               |
| Nom *                         |                           |
| Nom de jeune fille            |                           |
| Prénom *                      |                           |
| Date de naissance *           |                           |
| Nationalité *                 | FRANCAISE                 |
| Pays de naissance *           |                           |
| Lieu de naissance *           |                           |
|                               |                           |
| esse                          |                           |
| Pays *                        | FRANCE                    |
| Adresse *                     |                           |
| Complément destinataire       |                           |
| Complément d'adresse          |                           |
| Attention, si vous faites     |                           |
| pouvez pas utiliser la        |                           |
| même adresse mail !           |                           |
| dalités de contact            |                           |
| Téléphone 1 *                 |                           |
| E-mail (UNIQUE PAR DOSSIER) * | Étape suivante Abandonner |
| Confirmation de l'e-mail*     |                           |

4 – Remplissez les informations concernant votre demande et sélectionnez la formation choisie :

## Demande d'inscription

| Niveau scolaire *       | Aucun Diplôme v                |                                                             |
|-------------------------|--------------------------------|-------------------------------------------------------------|
| andidature              |                                |                                                             |
| Souhait de formation 1* | Auxiliaire de Puericulture     | Ŧ                                                           |
|                         |                                |                                                             |
| Informations complém    | entaires                       | Sélectionnez « numéro » si vous<br>avez un numéro Demandeur |
| Pole emploi             | Sélectionner une proposition v |                                                             |
|                         |                                |                                                             |

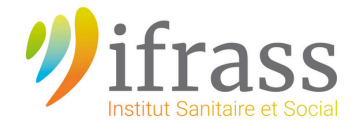

5 – Déposez les documents constituants votre dossier dans les rubriques correspondantes :

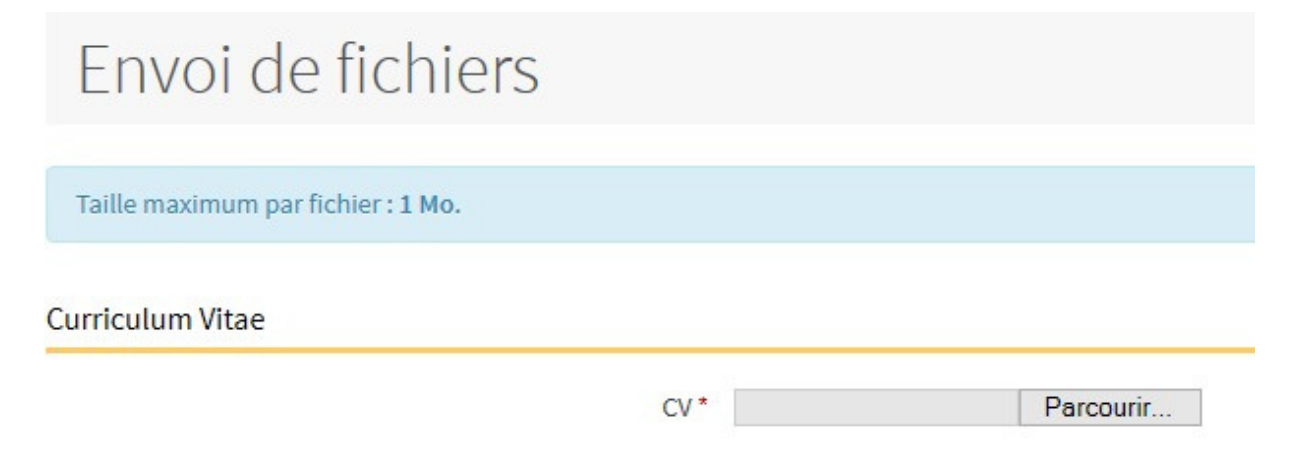

6 – Passez à l'étape suivante une fois vos documents téléchargés.

7 – Vérifiez les informations et validez votre inscription.

Vous recevrez un mail de confirmation de création de votre compte.